# Tölvupóstur

14.01.2025

Með öllum netáskriftum hjá okkur fylgja allt að fimm netföng, en þau eru einnig í boði sem stök áskrift. Netföngin nota lénið *simnet.is* og hvert netfang fær 5 GB geymslupláss.

## Vefpósthús

Þú getur nálgast póstinn þinn hvar og hvenær sem er inni ápostur.simnet.is.

## Innhólf í vefpósti

Í innhólfið fer allur tölvupóstur sem sendur er til þín.

- Til að opna póst smellir þú einfaldlega á hann.
- Til að eyða pósti úr pósthólfinu smellir þú á póstinn og velur hnappinn Eyða sem er staðsettur fyrir ofan pósthólfið.
  Einnig er hægt að hægri-smella á viðkomandi póst.

Athugaðu að pósthólfið þitt hefur takmarkaða stærð (venjulega 5 GB) og því er gott að eyða pósti með reglulegu millibili.

## Uppsetning í póstforriti

Þú getur auðvitað notað netföngin okkar í hvaða póstforriti sem þér hentar! Hér getur þú fundið leiðbeiningar fyrir uppsetningu í nokkrum algengustu póstforritum á markaðnum.

Áður en þú hefst handa borgar sig að hafa netfangið og lykilorðið á hreinu. Ef þú þarft að breyta lykilorðinu getur þú gert það á þjónustuvefnum okkar.

#### Áður en þú heldur áfram

Notkun póstforrita er alfarið á þinni ábyrgð og þjónustuverið okkar getur ekki aðstoðað við uppsetningu þeirra. Ef þú treystir þér ekki í uppsetningu mælum við með að nota vefpósthúsið okkar.

### Mail appið í iOS

Opnaðu Settings appið og veldu Mail -> Accounts -> Add Account -> Other -> Add Mail Account.

Fylltu næst út grunnupplýsingar:

- Name verður nafnið sem birtist þegar þú sendir póst
- Address er netfangið þitt
- Password er lykilorð netfangsins
- Description er valfrjáls lýsing, t.d. Pósturinn minn

Næst þarftu að fylla út stillingar fyrir póstþjón.

Undir Incoming Mail Server.

- Host Name skal vera postur.simnet.is
- Username er netfangið þitt
- Password er lykilorð netfangsins

#### Undir Outgoing Mail Server.

- Host Name skal vera postur.simnet.is
- Hakaðu við Use SSL
- Annað máttu skilja eftir autt

Ýttu loks á **Done** og þá er netfangið tilbúið til notkunar í Mailappinu.

#### Outlook í Windows

Athugaðu að þessar leiðbeiningar eiga við nýjustu útgáfu af Outlook.

Opnaðu Settings og veldu Accounts -> Add account.

- Sláðu inn netfangið þitt og ýttu á Continue.
- Sláðu inn lykilorðið og ýttu á Continue.
- Ýttu á Continue og hinkraðu á meðan Outlook sækir póstana þína.
- Ýttu loks á **Done** og þá er netfangið tilbúið til notkunar í Outlook

Í sumum tilfellum gætir þú þurft að fylla út ítarupplýsingar til að klára að setja upp pósthólfið:

- Incoming mail server er postur.simnet.is
- Incoming port number er 143
- Outgoing mail server er postur.simnet.is
- Outgoing port number er 587

#### Outlook í Android

- Opnaðu Outlook og veldu Add account.
- Skrifaðu inn netfangið þitt.
- Hakaðu við Advanced settings neðst í glugganum og fylltu út eftirfarandi reiti:
  - Password er lykilorð netfangsins.
  - Server er postur.simnet.is
  - Username er netfangið skrifað inn aftur.
- Ýttu loks á hvíta hakið í efra-hægra horninu til að klára uppsetningu.